TO: EPSON 愛用者

FROM: EPSON 客服中心

主題敘述:點陣印表機 Epson LQ-2180C、LQ-2080C 如何將印表機內定值回復至出廠值

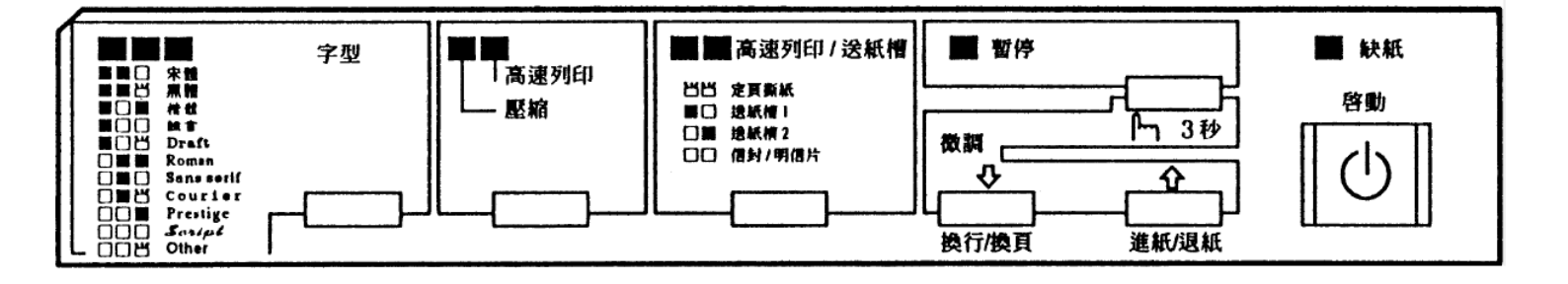

步驟1、關閉印表機電源。

步驟 2、同時按住面版上「字型」鍵 + 「高速列印/送紙槽」鍵不放,開啟印表機電源。